# H C M C MARATHZN

PLUS

51689

# **REGISTRATION GUIDE**

## **BEFORE REGISTERING**

Make sure that you have learned important information about the race such as Rules and Regulation, Race Kit Pick-up, Agenda and Map, Runner's Welfare, etc... before you sign up by:

- Checking out 42KM's information here.
- Checking out 21KM's information here.
- Checking out 10KM's information here.
- Checking out 5KM's information here.
- Checking out Ronny Dash's information here.

#### COPYRIGHT @ PULSE ACTIVE

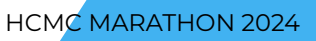

# REGISTRATION FOR INDIVIDUAL

\*\* The registration process for all categories.

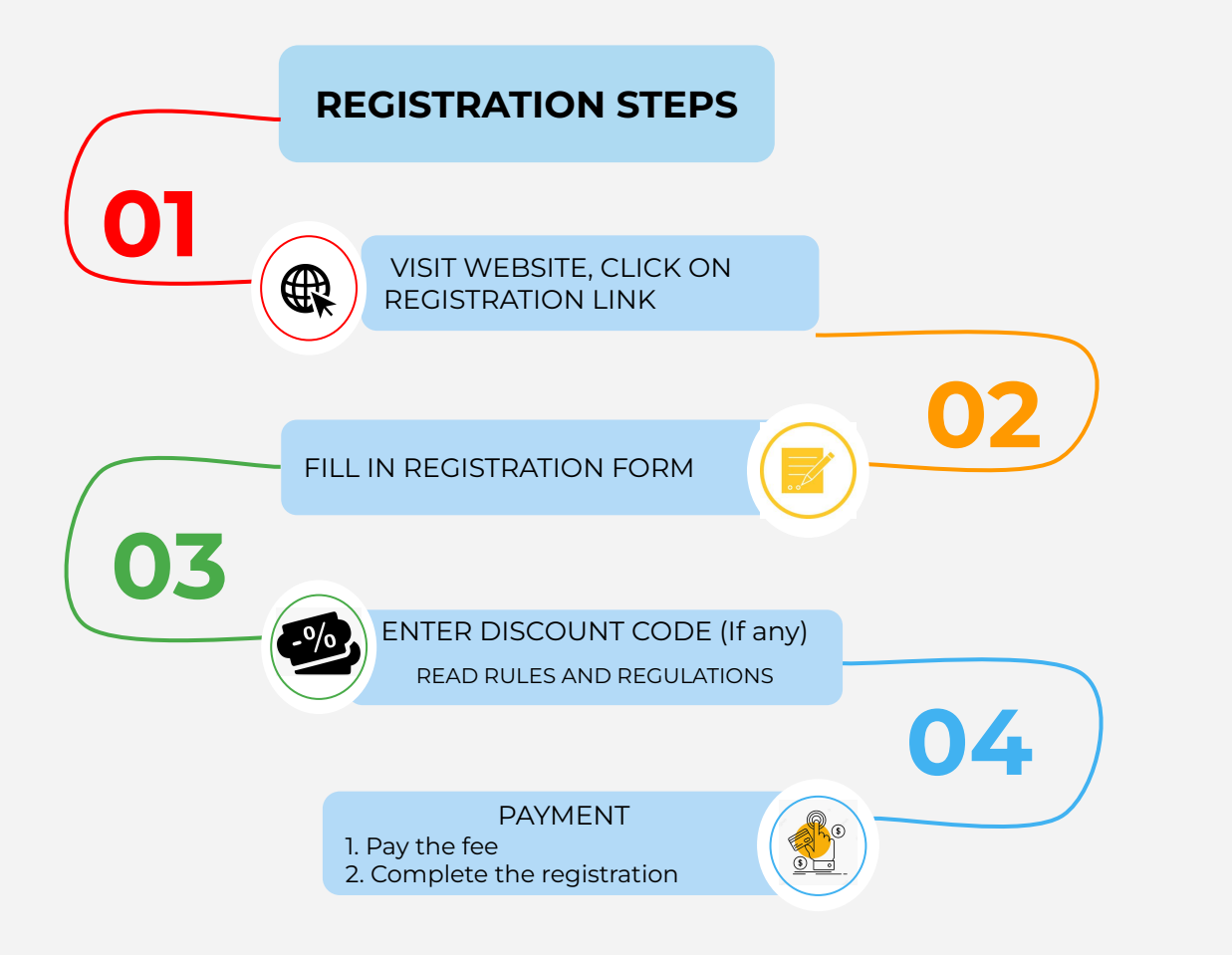

COPYRIGHT @ PULSE ACTIVE

#### H C M C MARATHIMN

# I. Visit the registration link

- 1. Visit the registration link <u>HERE</u>
- 2. Choose your language
- 3. Choose the distance

\*\* Age restrictions for each distance

- 42KM: 18 years old
- 21KM: 16 years old
- 10KM: 12 years old
- 5KM: years old

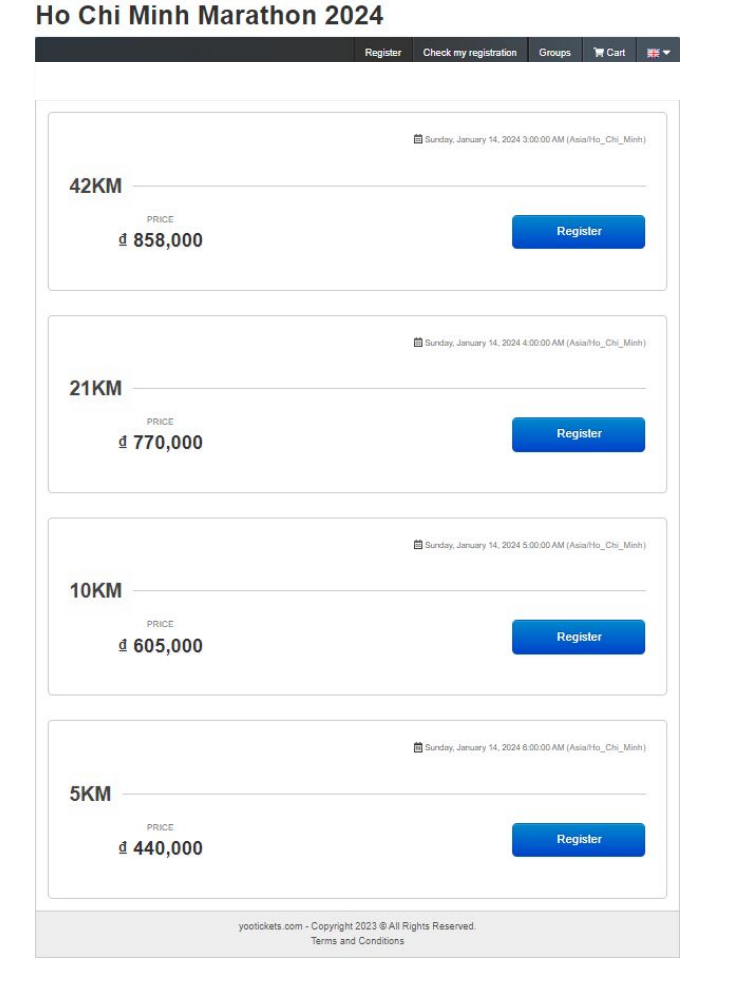

COPYRIGHT @ PULSE ACTIVE

HCMC MARATHON 2024

# II. Fill personal information

- Fields marked with \* are required fields
- Please do not start with a "0" (truck prefix) in the phone number.
   Example: 0331234567 -> 331234567

| E-Mail *                                       |                                                                                            | EM                     |
|------------------------------------------------|--------------------------------------------------------------------------------------------|------------------------|
| First name *                                   |                                                                                            | Emer                   |
| Last name *                                    |                                                                                            | Emer                   |
| Gender *                                       | O Male O Female                                                                            | * Plez                 |
| Date of birth *                                | dd/mm/yyyy   Minimum 18 years old                                                          | Issui<br>adde<br>(VAT  |
| NRIC/Passport No.                              |                                                                                            | ME                     |
| Phone number *                                 | VN (+84) +                                                                                 | Any :<br>back<br>disec |
| * Please do not start w                        | th a "O" (truck profile) in your phone number:                                             | Medi<br>(Clic)         |
| Nationality *                                  | Vietnamese +                                                                               | DO                     |
| Current place of<br>resident *                 | ○ Vietnam<br>○ Outside the territory of Vietnam                                            | l wou<br>dona<br>race  |
| T-shirt Size *                                 | · · ·                                                                                      |                        |
| * See the shirt size cha                       | ÷ .                                                                                        |                        |
| PARTICIPAT                                     | ION DETAILS                                                                                |                        |
| Expected Fishish<br>Time For 42KM *            | ~ ·                                                                                        |                        |
| Name on BIB *                                  |                                                                                            |                        |
| - Note: - Picase enter                         | maximum 10 characters, in case more than, name print on your 838 will be use by your name. |                        |
| How did you hear about the event? *            | ~ ·                                                                                        |                        |
| How many time<br>have you join the<br>event? * | ~                                                                                          |                        |

| Emergency contact<br>name *                  |                                                                                                    |
|----------------------------------------------|----------------------------------------------------------------------------------------------------|
| Emergency contact<br>number *                | VN (+84) *                                                                                                    |
| " Please do not start w                      | th a '0' (truck prefix) in the phone number                                                                                                    |
| Issuing a value-<br>added invoice<br>(VAT) * | <b>v</b>                                                                                                    |
| MEDICAL HI                                   | STORY                                                                                                    |
| Any allergy or<br>background<br>disease?     |                                                                                                    |
| Medical Record<br>(Click if yes)             | Thad an emergency treatment at a hospital when attending a running event     tever had an operation                                                                       |
| DONATION                                     |                                                                                                    |
| I would like to<br>donate with the<br>race   | No, franks     No, franks     100.00 VND [+ 100000 d]     200.000 VND [+ 200000 d]     000.000 VND [+ 300000 d]     000.000 VND [+ 300000 d]     500.000 VND [+ 500000 d] |
|                                              | Next step                                                                                                    |
|                                              | yootickets.com - Copyright 2023 @ All Rights Reserved.<br>Terms and Conditions                                                                                            |
|                                              |                                                                                                    |
|                                              |                                                                                                    |
|                                              |                                                                                                    |
|                                              |                                                                                                    |
|                                              |                                                                                                    |
|                                              |                                                                                                    |

#### Ho Chi Minh Marathon 2024

#### h c m c Marathøn

# III. Enter discount code & Read Rules and Regulations

- Enter the discount code on the box (If yes). Click "Verify" to apply.
- Read the Rules and Regulations in its entirety and please click "I accept the above conditions"
- Click "Add registration" to add another or Click "Pay now" to process payment

|                                                                                                    |                                                                                                    | _                                                                                                    |                                                                                                    |
|----------------------------------------------------------------------------------------------------|----------------------------------------------------------------------------------------------------|----------------------------------------------------------------------------------------------------|----------------------------------------------------------------------------------------------------|
| Dat Ha (Datha@pulse.vn)                                                                                                    |                                                                                                    | (                                                                                                    | Enter your discount code                                                                                                    |
| Competition : 21KM                                                                                                    |                                                                                                    |                                                                                                    | Verify                                                                                                    |
| Details                                                                                                    |                                                                                                    | 4 770 000                                                                                                   | *- 5d*                                                                                                    |
| Entry tees                                                                                                    |                                                                                                    | ± 770,000                                                                                                   | a Remove                                                                                                    |
| (Entry fees : ≰ 770,000 , options :                                                                                                    | ⊈0)                                                                                                    | ₫ 770,000                                                                                                   |                                                                                                    |
| <u>-</u>                                                                                                    | 5ALONPAS HCMC MAR                                                                                                    | ATHON 2023                                                                                                  |                                                                                                    |
| By submitting registration information to the O                                                                                                    | rganizing Committee in any f                                                                                                    | orm of media (online via                                                                                    | website, email, etc.) to participate in                                                                                                    |
| Organizer, and the event organizers and suppo<br>information in the registration form.                                                                                                    | rt groups, and agree to the e                                                                                                    | electronic agreements an                                                                                    | d disclaimers after filling in on the                                                                                                    |
| RULES AND REGULATIONS                                                                                                    |                                                                                                    |                                                                                                    |                                                                                                    |
| 1. EVENT ENTRY & REGISTRATION REQU                                                                                                    | IREMENTS                                                                                                    |                                                                                                    |                                                                                                    |
| Without exception, all participants must agree "Agree".                                                                                                    | to and sign the event waiver                                                                                                    | included in the registrat                                                                                   | ion e-form by clicking in the box                                                                                                    |
| The minimum age of a participant is 18 years of<br>Marathon (21KM) distance, 12 years old for the<br>be under the required age for the registered di<br>required ages and participates in the race will b | old, on race day, to enter the<br>a 10KM distance and 06 years<br>stance will be disqualified. Ar<br>be disqualified and banned fr | Marathon (42.195KM) d<br>s old for the 5KM distant<br>ny parent or legal guardi<br>om the race for a period | listance, 16 years old for the Half<br>ce. Any participant who is discovered to<br>an who enters a person under the<br>l of up to 2 years. |
| Race entry fees are non-refundable and non-tri                                                                                                    | ansferable under all circumst                                                                                                    | ances.                                                                                                    |                                                                                                    |
| 2. REFUND POLICY                                                                                                    |                                                                                                    |                                                                                                    |                                                                                                    |
| Race entry fees are non-refundable and non-tri                                                                                                    | ansferable under all circumst                                                                                                    | ances,                                                                                                    |                                                                                                    |
| in a nonce majeure event and the organizer has<br>decision and if the participant decides otherwise<br>organizers and Ho Chi Minh City, from all claims                                                   | a, he/she acknowledges all the or liabilities.                                                                                     | he risks involved and her                                                                                   | roupent agrees to ablue by their<br>reby waive & release the race, its                                                                     |
| If the participants are registering a child under<br>registration, you agree that the terms of this Ag<br>I accept the above conditions.                                                                  | the age of 18 or an incapacit<br>an authority to enter into this<br>preemen and Waiver shall ap                                    | tated adult you represen<br>s agreement on their bei<br>oply equally to all Regist                          | t and warrant that you are the parent<br>half and by proceeding with this race<br>ered Parties                                             |
|                                                                                                    | _                                                                                                    |                                                                                                    | Total ₫ 770,000                                                                                                    |

COPYRIGHT @ PULSE ACTIVE

## **IV. Payment**

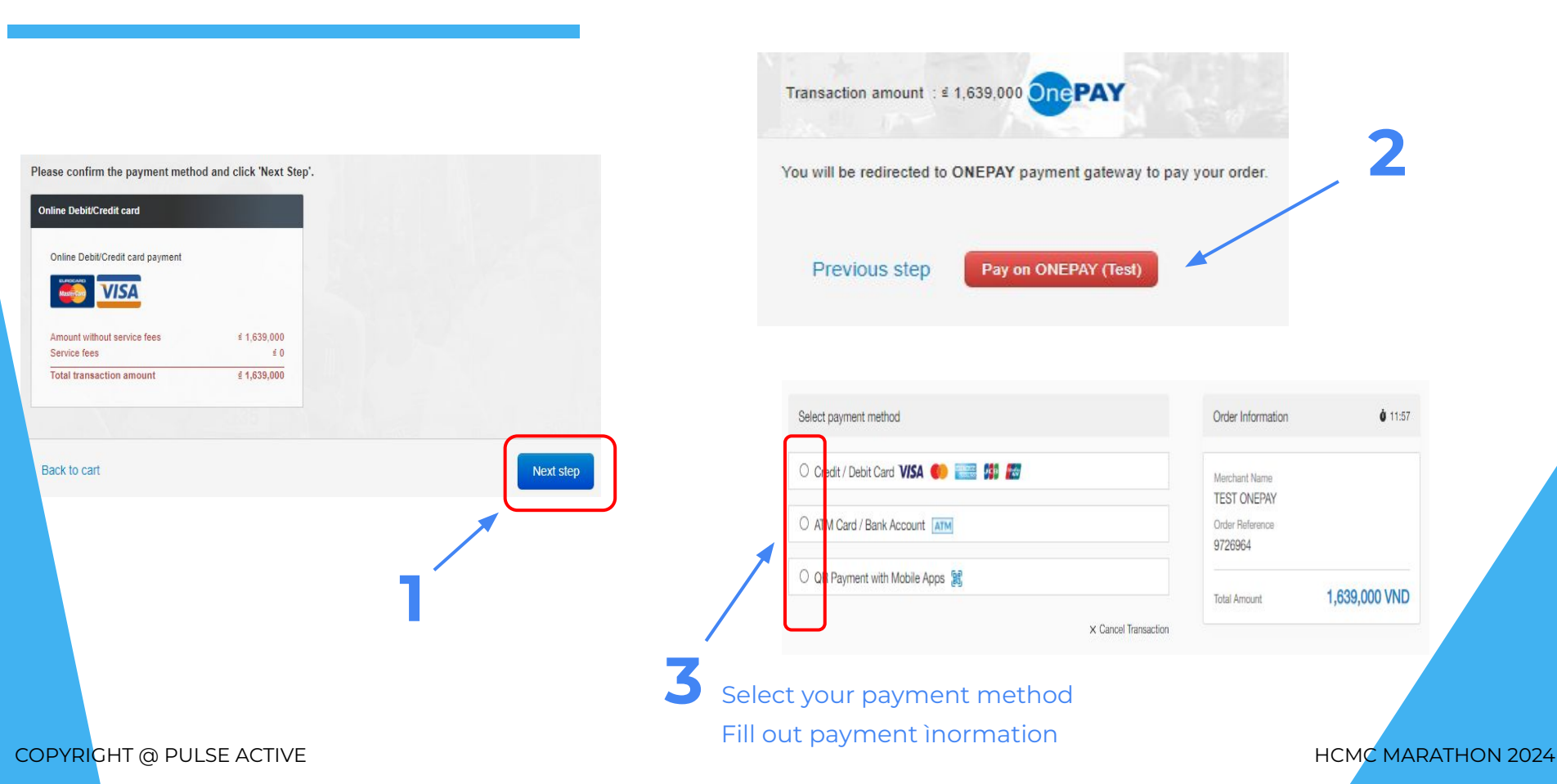

HCMC MARATHON 2024

# V. Fill payment information

| Card Number         | Scan QR Code 🚛        |
|---------------------|-----------------------|
| Card Number*        |                       |
| 1234 5678 9101 1234 |                       |
| Expiration Date*    | CSC*                  |
| 12/25               | 123                   |
|                     | Payment Guide Pay Now |

1. Fill your bank account and payment information

2. Click **"Pay now"** to complete your payment & registration.

#### \*\* Note:

- The same method with ATM card
- With QR payment, you need to scan it via Mobile app/E-Wallet

#### COPYRIGHT @ PULSE ACTIVE

# VI. Check your confirmation slip

- Once completed the registration, you will receive the Confirmation Slip in your email.
- Your registration has successfully completed once you receive the confirmation email. If you do not receive the confirmation and your bank account has been deducted the fee, please contact the organizer at registration@pulse.vn for supports.

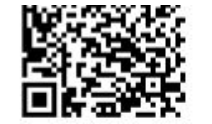

#### SALONPAS HO CHI MINH CITY MARATHON 2023

Comfirmation Slip

HCMC MARATHON 2024

#### Dear runner,

Congratulations! You have successfully registered for the 10th edition of Salonpas Ho Chi Minh City Marathon 2023.

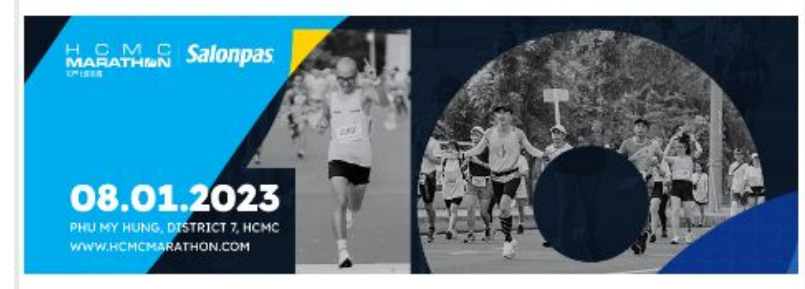

The race is coming very close, get ready to kick start the new year 2023 with a triumphant victory at the finish line. A special season that promises to bring memorable experiences awaits you!

# **REGISTRATION FOR GROUP / COMPANY**

# FOR GROUP LEADER

Please contact us via email <u>Registration@pulse.vn</u> to be created your group and get more information.

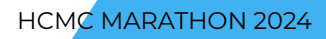

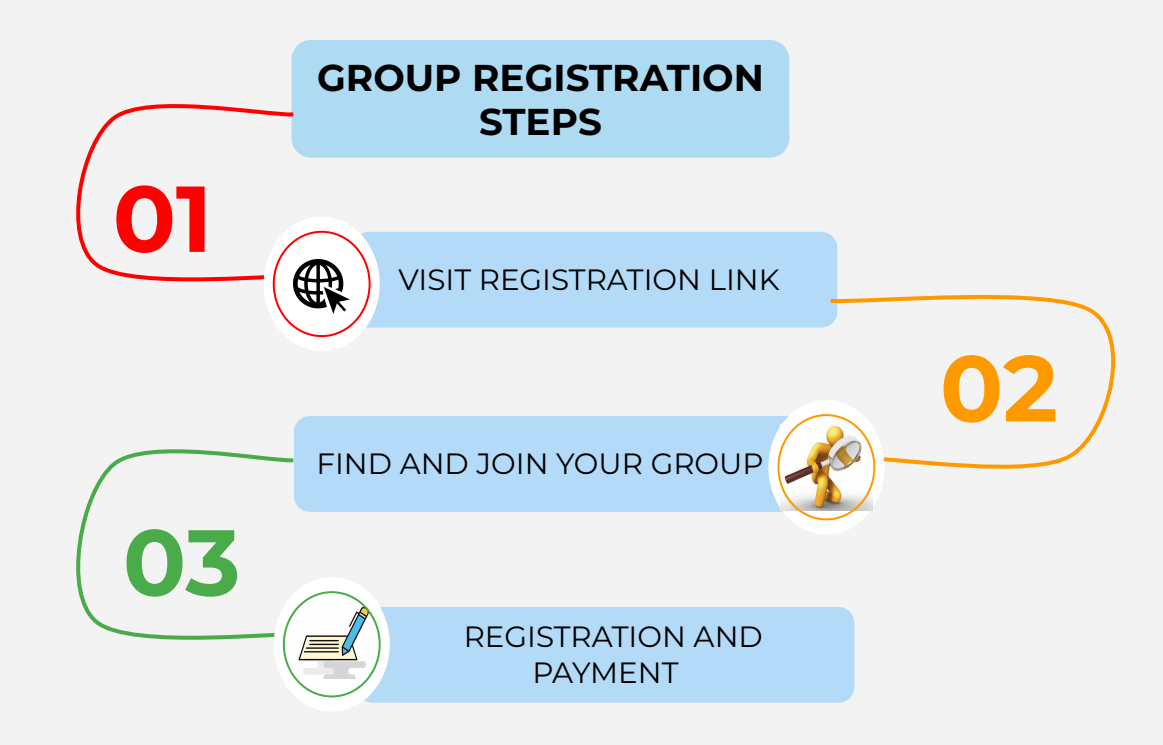

COPYRIGHT @ PULSE ACTIVE

# I. Visit the registration link

- 1. Visit the registration link <u>HERE</u>
- 2. Choose your language
- 3. Click to "Group"

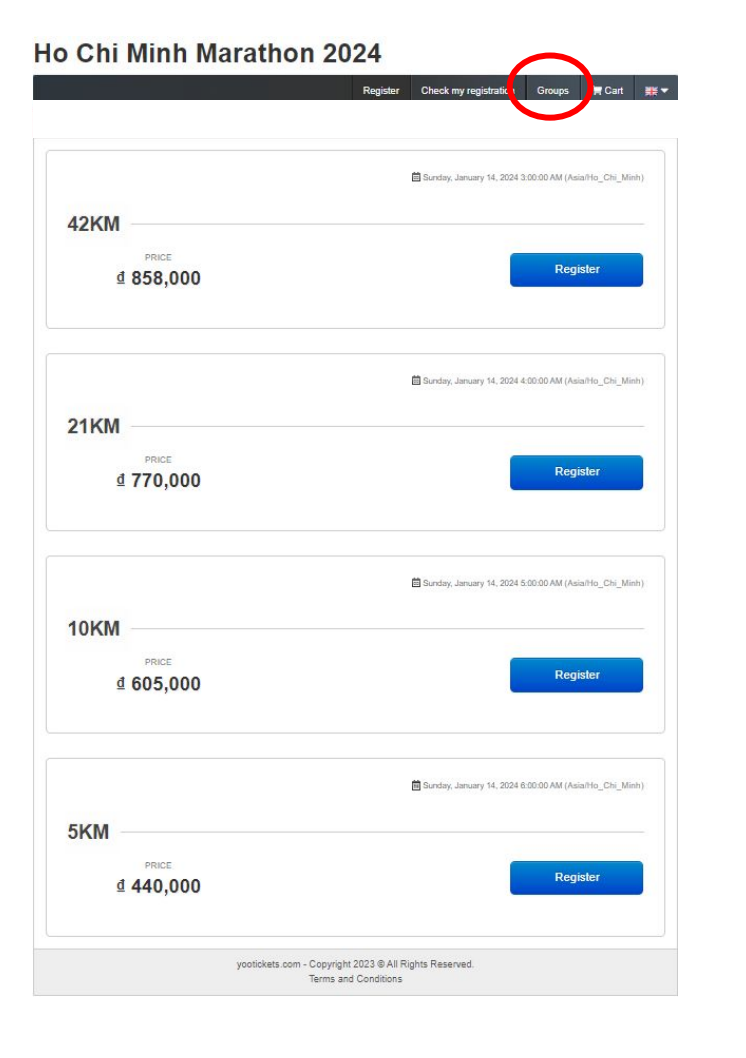

#### 

COPYRIGHT @ PULSE ACTIVE

HCMC MARATHON 2024

#### \*\* Note:

- Your group representative will receive the password from the organizer after creating the group.
- If you are a representative or group leader and do not yet have a group, please get in touch with us at registration@pulse.vn for assistance.
- A runner must sign up for a group in order to be included in that group's statistics.

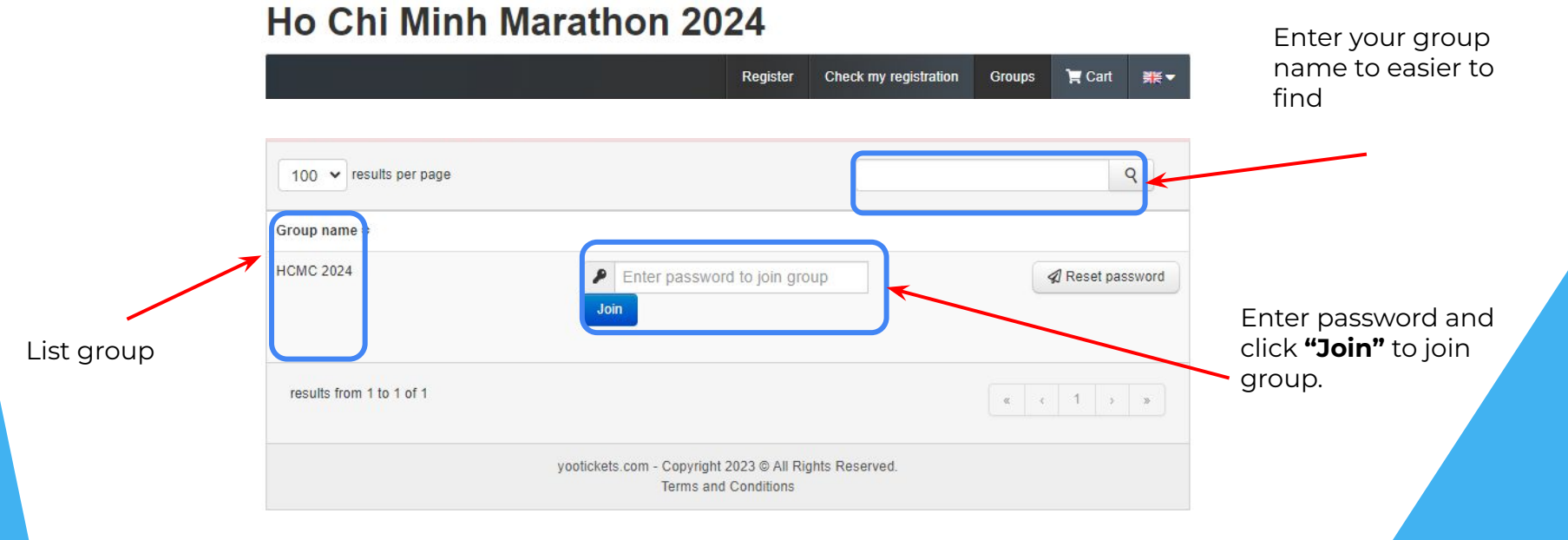

# **III. Register and payment**

- Double check to make sure you're in the correct group
- 2. Choose the distance
- 3. Enter the personal information and payment as the individual (*Enter the code of your group at "Discount code"*)

#### Ho Chi Minh Marathon 2024

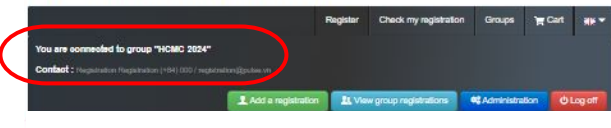

| 42KM                          |                                                           |
|-------------------------------|-----------------------------------------------------------|
| ₫ 858,000                     | Register                                                  |
|                               | Standay, January 14, 2024 440010 AM (Assarburg, Chr., Ma  |
| 21KM                          |                                                           |
| <sup>PHCE</sup><br>₫ 770,000  | Register                                                  |
|                               | Standary, January 14, 2024 5100 (0 AM (Assa/You_CN), Mr.  |
| 10KM                          |                                                           |
| <sup>PreCE</sup><br>₫ 605,000 | Register                                                  |
|                               | 🛱 Sunday, January 14, 2024 805:00 AM (Asserbus, Cite, Mir |
| 5KM                           |                                                           |
| ₫ 440,000                     | Register                                                  |
| underlaate o                  | m. Conviolt 2022 5 Al Bottle Bessiont                     |

#### h c m c Marathøn

COPYRIGHT @ PULSE ACTIVE

If you have any question, feel free to contact us via email <u>Registration@pulse.vn</u> to assistant.

Thank you!

10762